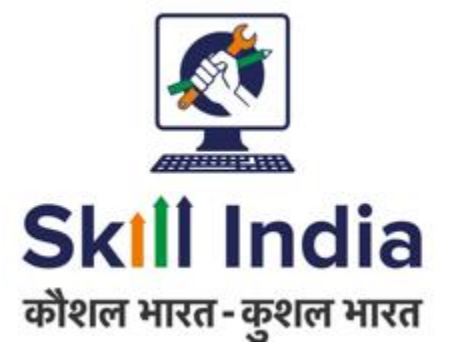

# User manual for Master Trainer (MT) – ToT ToA

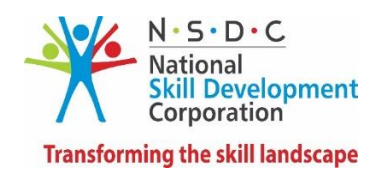

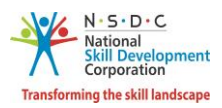

# Table of Contents

| 1 | Intr | oduction                        | 2  |
|---|------|---------------------------------|----|
| 2 | Bat  | ches                            | 3  |
|   | 2.1  | View Batches                    | 3  |
|   | 2.2  | View Batch Details              | 5  |
|   | 2.3  | Accept Batch                    | 8  |
|   | 2.4  | Reject Batch                    | 10 |
| 3 | Upl  | oad Attendance                  | 13 |
|   | 3.1  | View Approved Applicant Details | 19 |

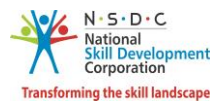

# 1 Introduction

The User Manual for Master Trainer (MT) – ToT ToA is designed to provide the information on, what are the functionalities of the Master Trainer for ToT/ToA batches. The Master Trainer can perform the functionalities as listed below.

- Batches
  - o View Batch
  - View Batch Details
  - o Accept Batch
  - Reject Batch
- Upload Attendance
  - View Approved Applicant Details

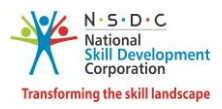

# 2 Batches

The **All Assigned Batches** screen allows the Master Trainer to View Batches, View Batch Details, Accept Batch and Reject Batch.

## 2.1 View Batches

The View Batches screen allows the Master Trainer to view and take action on all the batches created.

#### To Navigate

Home - - > Dashboard - - > Trainer - - > All Batches- - > All Assigned Batches

| Applicant Dashboard Trainer My Profile                                                                  |  |  |  |  |  |  |  |  |
|----------------------------------------------------------------------------------------------------|--|--|--|--|--|--|--|--|
| 命 - Dashboard                                                                                           |  |  |  |  |  |  |  |  |
| ToT<br>Here you can Accept/ Reject the Batch, View Batch Details, Upload Attendance and other documents |  |  |  |  |  |  |  |  |
|                                                                                                    |  |  |  |  |  |  |  |  |
| All Batches<br>View all Batches                                                                         |  |  |  |  |  |  |  |  |

> The **All Assigned Batches** screen allows the Master Trainer to view all the created batches.

| All As                                            | signed Batches                   |             |               |                                |    |                               |          |                                      |                            | Back   |
|---------------------------------------------------|----------------------------------|-------------|---------------|--------------------------------|----|-------------------------------|----------|--------------------------------------|----------------------------|--------|
| TOT/TOA Batches<br>Pending Requests<br>Batch Type |                                  |             | Sch           | eme Batches                    |    |                               |          |                                      |                            |        |
|                                                   | Pendir                           | ng Requests |               |                                | Ac | ccepted                       |          | Rejecte                              | d                          |        |
| Batch T                                           | уре                              |             | Job Role      |                                |    | Training Centre               |          | State                                |                            |        |
| Select I                                          | Batch Type                       | ٣           |               |                                | •  | Search by Training Centre     | Name     | Select State                         |                            | *      |
| District                                          |                                  |             | Batch Status  |                                |    | Batch ID                      |          |                                      | _                          |        |
| Select I                                          | District                         | •           | Select Status |                                | •  | Search by Batch ID            |          | Apply Reset                          |                            |        |
| Batch<br>ID                                       | Batch Type                       | Job Role    | (QP Code)     | ToT/ToA Centre Name<br>(ID)    |    | State                         | District | Start Date-End Date (DD-<br>MM-YYYY) | Batch Status               | Action |
| 2762                                              | Training of Trainer-<br>Existing | Trainer (f  | MEP/Q2601)    | Sample EX TC<br>(EXPTC_000878) | A  | NDAMAN AND NICOBAR<br>ISLANDS | NICOBARS | 27-12-2019 <b>to</b> 27-12-2019      | Pending to be<br>Published |        |

- The batches are categorized on the basis of the status of the request. The categories of batches are as listed below.
  - Pending Request
  - Accepted
  - Rejected

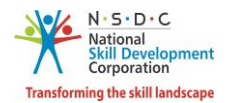

- The Master Trainer can also search a particular batch on the basis of Batch Type, Job Role, Training Centre, State, District, Batch Status and Keyword Search. Click Apply, to search for a particular batch.
- The All Assigned Batches screen lists all the created batches along with the details such as Batch ID, Batch Type, Job Role (QP Code), ToT/ToA Centre Name (ID), State, District, Start Date-End Date (DD-MM-YYYY), Batch Status and Action.

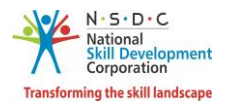

## 2.2 View Batch Details

The View Batch Details screen allows the Master Trainer to view all the assigned batches.

#### To Navigate

Home - - > Dashboard - - > Trainer - - > All Batches- - > All Assigned Batches - - > Pending Request - - > Action - - > View Details

| Applicant Dashboard Trainer My Profile                                                                  |  |  |  |  |  |  |  |  |  |
|----------------------------------------------------------------------------------------------------|--|--|--|--|--|--|--|--|--|
| ŵ - Dashboard                                                                                           |  |  |  |  |  |  |  |  |  |
| ToT<br>Here you can Accept/ Reject the Batch, View Batch Details, Upload Attendance and other documents |  |  |  |  |  |  |  |  |  |
|                                                                                                    |  |  |  |  |  |  |  |  |  |
| All Batches<br>View all Batches                                                                         |  |  |  |  |  |  |  |  |  |

The Pending Requests section displays the details of the pending requests such as Batch ID, Batch Type, Job Role (QP Code), ToT/ToA Centre Name (ID), State, District, Start Date-End Date (DD-MM-YYYY), Batch Status and allows the Master Trainer to view details under Action.

| All Ass          | signed Batches                   |                          |                               |                                |         |                               |                                |                 |                                                       |                              | Back   |  |
|------------------|----------------------------------|--------------------------|-------------------------------|--------------------------------|---------|-------------------------------|--------------------------------|-----------------|-------------------------------------------------------|------------------------------|--------|--|
|                  | TOT/TOA Batches                  | 5                        | Sche                          | eme Batches                    |         |                               |                                |                 |                                                       |                              |        |  |
| Pending Requests |                                  |                          |                               | A                              | ccepted |                               |                                | Rejected        |                                                       |                              |        |  |
| Batch T          | ype                              |                          | Job Role                      |                                |         | Training Centre               |                                |                 | State                                                 |                              |        |  |
| Select E         | Batch Type                       | ٣                        |                               |                                | Ψ.      | Search by Training Centre     | Search by Training Centre Name |                 |                                                       | Select State                 |        |  |
| District         |                                  |                          | Batch Status                  |                                |         | Batch ID                      |                                |                 |                                                       |                              |        |  |
| Select [         | District                         | v                        | Select Status                 |                                | •       | Search by Batch ID            |                                |                 | Apply Reset                                           |                              |        |  |
| Batch<br>ID      | Batch Type                       | Job Role                 | (QP Code)                     | ToT/ToA Centre Name<br>(ID)    |         | State                         | District                       | Start           | Date-End Date (DD-<br>MM-YYYY)                        | Batch Status                 | Action |  |
| 2762             | Training of Trainer-<br>Existing | Trainer (N               | /IEP/Q2601)                   | Sample EX TC<br>(EXPTC_000878) | A       | NDAMAN AND NICOBAR<br>ISLANDS | NICOBARS                       | 27-12           | -2019 <b>to</b> 27-12-2019                            | Pending to be<br>Published   |        |  |
| 2761             | Training of Trainer-<br>New      | Trainer (N               | /IEP/Q2601)                   | Sample EX TC<br>(EXPTC_000878) | A       | NDAMAN AND NICOBAR<br>ISLANDS | NICOBARS                       | 30-12           | -2019 <b>to</b> 04-12-20                              | /iew Details                 |        |  |
| 2757             | Training of Trainer-<br>Existing | Domestic Biome<br>(SSC/0 | tric Data Operator<br>Q2213), | Sample EX TC<br>(EXPTC_000878) | A       | NDAMAN AND NICOBAR<br>ISLANDS | NICOBARS                       | 25-12-<br>25-12 | 2019 <b>to</b> 25-12-201<br>-2019 <b>to</b> 25-12-201 | Accept Batch<br>Reject Batch |        |  |

> Click View Details, the View Batch Details screen appears.

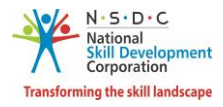

| Training of Trainer-New/02   | -01-2020 to 30 | 0-01-2020(2 | 2774)         |                             |                 |            | Go Back |
|------------------------------|----------------|-------------|---------------|-----------------------------|-----------------|------------|---------|
| Batch Details                |                |             |               |                             |                 |            |         |
| Batch Size                   | :              | 5           |               | Batch Date :                | 02-01-2020 to   | 30-01-2020 |         |
| Sector                       | :              | IT-ITeS     |               | Batch Type :                | Training of Tra | ainer-New  |         |
| Domain Job Role              |                |             |               |                             |                 |            |         |
| Job Role :                   | CRM Domestic   | Voice       |               | Job Role Code               | :               | SSC/Q2210  |         |
| Platform Job Role            |                |             |               |                             |                 |            |         |
| Job Role                     | :              | Trainer     |               | Job Role Code               | :               | MEP/Q2601  |         |
| ToT/ToA Centre Details       |                |             |               | Status                      | :               | Pending    |         |
|                              |                |             |               |                             |                 |            |         |
| Training Centre              | Training       | Centre ID   | Centre Rating | Training Partner Name       | State           | District   | Status  |
| JSS Training Centre Palakkad | TC_2554        | 462         | N/A           | JSS Training Centre Palakka | d KERALA        | Palakkad   | Pending |

> The **View Batch Details** screen displays the details of the particular batch.

- > The **Batch Details** screen hosts *four* sections as listed below.
  - Batch Details
  - Domain Job Role
  - Platform Job Role
  - ToT/ToA Centre Details
- The Batch Details section lists all the basic information of the batch such as Batch Size, Batch Date, Sector & Sub Sector and Batch Type.

| Training of Trainer-Existing/27-12-2019 to 27-12-2019(2762) |   |              |                          |   |                                                          |  |  |  |  |  |
|-------------------------------------------------------------|---|--------------|--------------------------|---|----------------------------------------------------------|--|--|--|--|--|
| Batch Details                                               |   |              |                          |   |                                                          |  |  |  |  |  |
| Batch Size<br>Sector                                        | : | 3<br>IT-ITeS | Batch Date<br>Batch Type | : | 27-12-2019 to 27-12-2019<br>Training of Trainer-Existing |  |  |  |  |  |

The Domain Job Role section lists all the created domain job role based on the Job Role and Job Role Code.

| Domain Job R | ole |                    |               |   |           |
|--------------|-----|--------------------|---------------|---|-----------|
| Job Role     | :   | CRM Domestic Voice | Job Role Code | : | SSC/Q2210 |

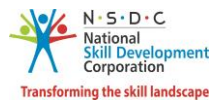

The Platform Job Role section lists all the created platform job role based on the Job Role and Job Role Code.

| Platform Job Role |   |         |               |   |           |  |
|-------------------|---|---------|---------------|---|-----------|--|
| Job Role          | : | Trainer | Job Role Code | : | MEP/Q2601 |  |

The ToT/ToA Centre Details section lists all the created ToT/ToA Centre details based on Training Centre, Training Centre Id, Centre Rating, Training Partner Name, State, District and Status.

| ToT/ToA Centre  | Details            |               |                       | Status                      | : | Accepted |          |
|-----------------|--------------------|---------------|-----------------------|-----------------------------|---|----------|----------|
| Training Centre | Training Centre ID | Centre Rating | Training Partner Name | State                       |   | District | Status   |
| Sample EX TC    | EXPTC_000878       | N/A           | Sample EX TC          | ANDAMAN AND NICOBAR ISLANDS | 5 | NICOBARS | Accepted |

> Click **Back**, to navigate to the **All Assigned Batches** screen.

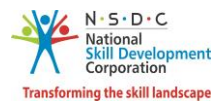

## 2.3 Accept Batch

The **Accept Batch** screen allows the Master Trainer to accept the batch.

#### To Navigate

Home - - > Dashboard - - > Trainer - - > All Batches - - > All Assigned Batches - - > Pending Request - - > Action - - > Accept Batch

| Applicant Dashboard Trainer My Profile                                                                  |  |  |  |  |  |  |  |  |  |
|----------------------------------------------------------------------------------------------------|--|--|--|--|--|--|--|--|--|
| ŵ - Dashboard                                                                                           |  |  |  |  |  |  |  |  |  |
| ToT<br>Here you can Accept/ Reject the Batch, View Batch Details, Upload Attendance and other documents |  |  |  |  |  |  |  |  |  |
| - <b>P</b> - <b>Q</b>                                                                                   |  |  |  |  |  |  |  |  |  |
| All Batches<br>View all Batches                                                                         |  |  |  |  |  |  |  |  |  |

The Pending Requests section displays the pending requests details and also allows the Master Trainer to accept the batch under Action.

| All Ass              | signed Batches                   |                                    |                                                  |                                |   |                                       |          |                                                                    |                                 | Back   |
|----------------------|----------------------------------|------------------------------------|--------------------------------------------------|--------------------------------|---|---------------------------------------|----------|--------------------------------------------------------------------|---------------------------------|--------|
|                      | TOT/TOA Batches                  |                                    | Schei                                            | ne Batches                     |   |                                       |          |                                                                    |                                 |        |
| Batch Ty             | ype                              | ing Requests                       | Job Role                                         | l                              | A | Training Centre                       |          | State                                                              | cieu                            |        |
| Select E<br>District | Batch Type                       | Ŧ                                  | Batch Status                                     |                                | Ŧ | Search by Training Centre<br>Batch ID | Name     | Select State                                                       |                                 |        |
| Select [             | District                         | ٣                                  | Select Status                                    |                                | ۳ | Search by Batch ID                    |          | Apply Res                                                          | et                              |        |
| Batch<br>ID          | Batch Type                       | Job Role                           | e (QP Code)                                      | ToT/ToA Centre Name<br>(ID)    |   | State                                 | District | Start Date-End Date (DD-<br>MM-YYYY)                               | Batch Status                    | Action |
| 2762                 | Training of Trainer-<br>Existing | Trainer                            | (MEP/Q2601)                                      | Sample EX TC<br>(EXPTC_000878) |   | ANDAMAN AND NICOBAR<br>ISLANDS        | NICOBARS | 27-12-2019 to 27-12-2019                                           | Pending to be<br>Published      |        |
| 2761                 | Training of Trainer-<br>New      | Trainer                            | (MEP/Q2601)                                      | Sample EX TC<br>(EXPTC_000878) | , | ANDAMAN AND NICOBAR<br>ISLANDS        | NICOBARS | 30-12-2019 <b>to</b> 04-12-202                                     | View Details                    |        |
| 2757                 | Training of Trainer-<br>Existing | Domestic Biom<br>(SSC<br>Trainer ( | etric Data Operator<br>(/Q2213),<br>(MEP/Q2601)  | Sample EX TC<br>(EXPTC_000878) |   | ANDAMAN AND NICOBAR<br>ISLANDS        | NICOBARS | 25-12-2019 <b>to</b> 25-12-201<br>25-12-2019 <b>to</b> 25-12-201   | Reject Batch                    |        |
| 2756                 | Training of Trainer-<br>Existing | Domestic Biom<br>(SSC<br>Trainer ( | etric Data Operator<br>7/Q2213),<br>1/MEP/Q2601) | Sample EX TC<br>(EXPTC_000878) |   | ANDAMAN AND NICOBAR<br>ISLANDS        | NICOBARS | 24-12-2019 <b>to</b> 24-12-2019<br>24-12-2019 <b>to</b> 24-12-2019 | ), Pending to be<br>9 Published | •••    |

> Click Accept Batch, the Reason for Accepting screen appears.

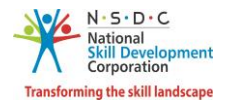

> The **Reason for Accepting** screen allows the Master Trainer to enter the appropriate remarks for accepting the batch.

| Reason For Accepting Batch | ×            |
|----------------------------|--------------|
| Enter Remarks (If any)     |              |
|                            |              |
|                            | Å            |
|                            | Close Submit |

> Click **Submit**, the following screen appears.

|                  | !)                |
|------------------|-------------------|
| Are you sure, yo | u want to Accept? |
| ОК               | Cancel            |

> Click **OK**, the following screen appears.

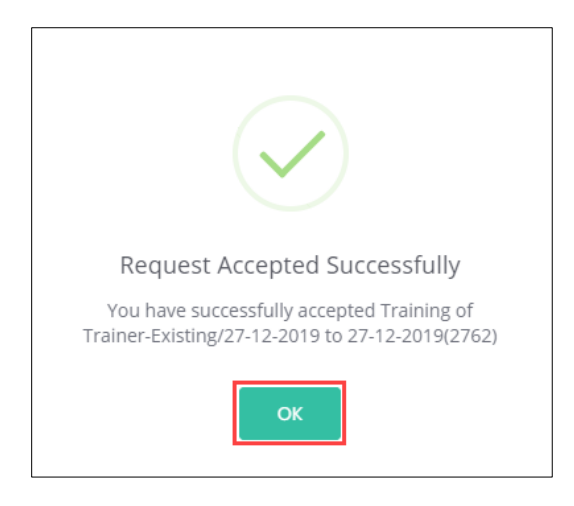

> Click **OK**, to navigate to the **Pending Request** screen.

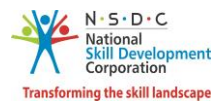

## 2.4 Reject Batch

The **Reject Batch** screen allows the Master Trainer to reject the batch.

#### To Navigate

Home - - > Dashboard - - > Trainer - - > All Batches - - > All Assigned Batches - - > Pending Requests - - > Action - - > Reject Batch

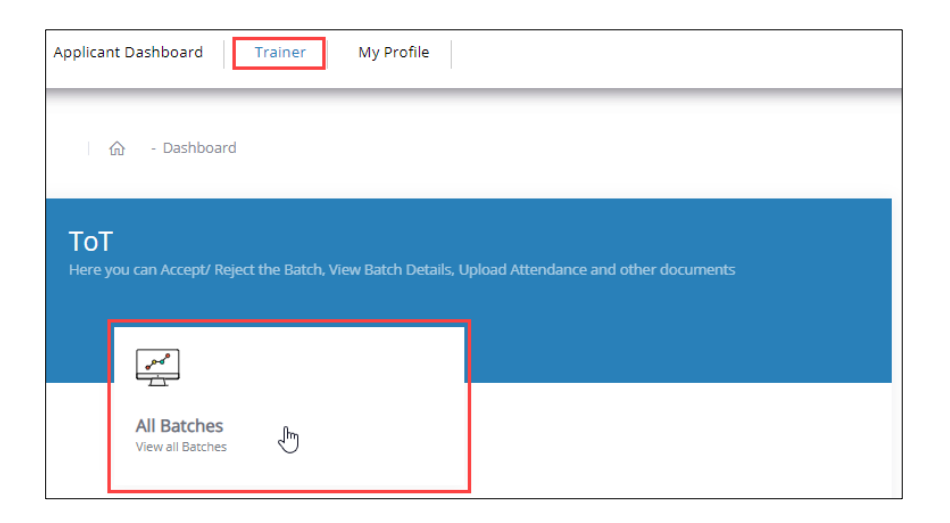

The Pending Requests section displays the pending requests details and also allows the Master Trainer to reject the batch under Action.

| All As      | signed Batches                   |                                           |                                          |                                |    |                               |              |                          |                                              |                                                   | Back   |
|-------------|----------------------------------|-------------------------------------------|------------------------------------------|--------------------------------|----|-------------------------------|--------------|--------------------------|----------------------------------------------|---------------------------------------------------|--------|
|             | TOT/TOA Batche                   | 25                                        | Sche                                     | erne Batches                   |    |                               |              |                          |                                              |                                                   |        |
|             | Pen                              | ding Requests                             |                                          |                                | A  | ccepted                       |              |                          | Rejec                                        | ted                                               |        |
| Batch 1     | Гуре                             |                                           | Job Role                                 |                                |    | Training Centre               |              |                          | State                                        |                                                   |        |
| Select      | Batch Type                       | •                                         |                                          |                                | *  | Search by Training Cer        | itre Name    |                          | Select State                                 |                                                   |        |
| District    |                                  |                                           | Batch Status                             |                                |    | Batch ID                      |              |                          |                                              |                                                   |        |
| Select      | District                         | ٣                                         | Select Status                            |                                | ۳  | Search by Batch ID            |              |                          | Apply Rese                                   | ot                                                |        |
| Batch<br>ID | Batch Type                       | Job Role                                  | (QP Code)                                | ToT/ToA Centre Name<br>(ID)    |    | State                         | District     | Start Date<br>M          | e-End Date (DD-<br>M-YYYY)                   | Batch Status                                      | Action |
| 2761        | Training of Trainer-<br>New      | Trainer (Mi                               | EP/Q2601)                                | Sample EX TC<br>(EXPTC_000878) | A  | NDAMAN AND NICOBAR<br>ISLANDS | NICOBARS     | 30-12-2019               | to 04-12-2020                                | Pending to be<br>Published                        |        |
| 2757        | Training of Trainer-<br>Existing | Domestic Biometr<br>(SSC/Q<br>Trainer (Mi | ric Data Operator<br>2213),<br>EP/Q2601) | Sample EX TC<br>(EXPTC_000878) | AM | NDAMAN AND NICOBAR<br>ISLANDS | NICOBARS     | 25-12-2019<br>25-12-2019 | to 25-12-201<br>to 25-12-201                 | /iew Details<br>Accept Batch<br>Reject Batch، الم |        |
| 2756        | Training of Trainer-<br>Existing | Domestic Biometr<br>(SSC/Q<br>Trainer (Mi | ric Data Operator<br>2213),<br>EP/Q2601) | Sample EX TC<br>(EXPTC_000878) | Al | NDAMAN AND NICOBAR<br>ISLANDS | NICOBARS     | 24-12-2019<br>24-12-2019 | to 24-12-201 <del>9</del> ,<br>to 24-12-2019 | Penaing to be<br>Published                        |        |
| 2722        | Training of Trainer-<br>New      | Trainer (Mi                               | EP/Q2601)                                | Test TW1 (xdcfvgtbhyuj)        |    | KARNATAKA                     | CHIKBALLAPUR | 15-12-2019               | to 20-12-2019                                | Pending to be<br>Published                        |        |

> Click **Reject Batch**, the **Reason for Rejecting Batch** screen appears.

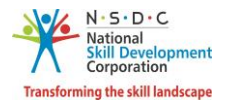

> The **Reason for Rejecting Batch** screen allows the Master Trainer to reject the batch.

| Reason For Rejecting Batch                                                |       | ×      |
|---------------------------------------------------------------------------|-------|--------|
| Select Rejection Reason                                                   |       | ~      |
| If Batch is rejected, the reason should be provided to be reviewed by SSC |       |        |
|                                                                           |       | 4      |
|                                                                           | Close | Submit |

- > Enter the appropriate reason for rejection of the batch.
- Select the appropriate *Rejection reason* from the drop-down list.

| Select Rejection Reason                    | ^ |
|--------------------------------------------|---|
| Q kearch                                   |   |
| Alexandri Facesand during the solid social |   |
| Arready Engaged during the said period     |   |
| Training Center Location is inconvenient   |   |
| Other                                      |   |
|                                            |   |

Click **Submit**, the following screen appears.

| (!)                               |
|-----------------------------------|
| Are you sure, you want to Reject? |
| OK Cancel                         |

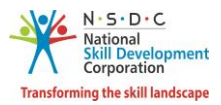

> Click **OK**, the following screen appears.

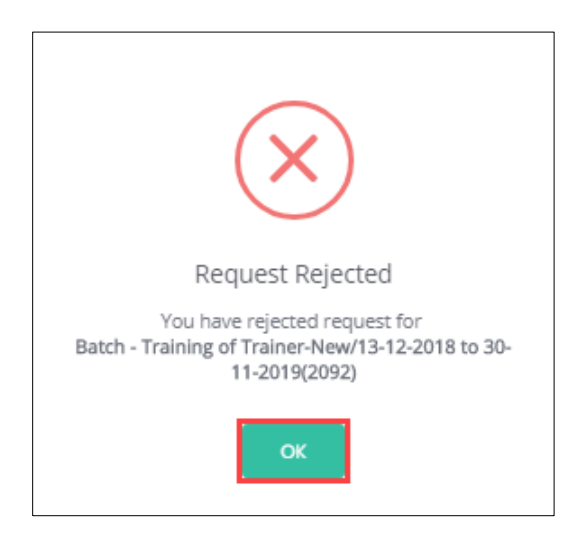

> Click **OK**, to navigate to the **Pending Request** screen.

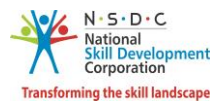

# 3 Upload Attendance

The Upload Attendance screen allows the Master Trainer to upload attendance sheet for the applicant.

#### To Navigate

Home - - > Dashboard - - > Trainer - - > All Batches - - > All Assigned Batches - - > Accepted - - > Action - - > Upload Attendance

| Applicant Dashboard Trainer My Profile                                     |                                      |
|----------------------------------------------------------------------------|--------------------------------------|
| ഹ - Dashboard                                                              |                                      |
| <b>ToT</b><br>Here you can Accept/ Reject the Batch, View Batch Details, U | pload Attendance and other documents |
|                                                                            |                                      |
| All Batches<br>View all Batches                                            |                                      |

The Accepted section displays the accepted details such as Batch ID, Batch Type, Job Role (QP Code), ToT/ToA Centre Name (ID), State, District, Start Date-End Date (DD-MM-YYYY) and Batch Status.

| All Ass              | igned Batches               |                                                                  |                                                                                                    |                                |                                |          |                                                                                                    |                                                | Back   |
|----------------------|-----------------------------|------------------------------------------------------------------|----------------------------------------------------------------------------------------------------|--------------------------------|--------------------------------|----------|----------------------------------------------------------------------------------------------------|------------------------------------------------|--------|
|                      | TOT/TOA Batches             | ng Dequests                                                      | Scheme                                                                                             | Batches                        | rootod                         |          | Delected                                                                                                    |                                                |        |
| Batch Ty             | pe                          | ng requests                                                      | Job Role                                                                                           | AL                             | Training Centre                |          | State                                                                                                    |                                                |        |
|                      |                             | •                                                                |                                                                                                    | v                              | Search by Training Centre Name | 2        | Select State                                                                                                    |                                                |        |
| District<br>Select D | District                    | Ŧ                                                                | Batch Status<br>BATCH ONGOING                                                                      | ×                              | Batch ID<br>Search by Batch ID |          | Apply Reset                                                                                                    |                                                |        |
| Batch<br>ID          | Batch Type                  | Job Ro                                                           | le (QP Code)                                                                                       | ToT/ToA Centre Name (ID)       | State                          | District | Start Date-End Date (DD-MM-<br>YYYY)                                                                                                    | Batch Status                                   | Action |
| 2746                 | Training of Trainer-<br>New | CRM Domestic N<br>CRM Domesti<br>Domestic Bior<br>(SS<br>Trainer | ion-Voice (SSC/Q2211),<br>c Voice (SSC/Q2210),<br>netric Data Operator<br>C/Q2213),<br>(MEP/Q2601) | Sample EX TC<br>(EXPTC_000878) | ANDAMAN AND NICOBAR<br>ISLANDS | NICOBARS | 20-12-2019 to 31-03-2020,<br>20-12-2019 to 31-03-2020,<br>20-12-2019 to 31-03-2020,<br>01-04-2020 to 31-1<br>View E                         | Batch on<br>Going<br>Details<br>d Attendance d |        |
| 2734                 | Training of Trainer-<br>New | CRM Domesti<br>CRM Domestic N<br>Domestic Bion<br>(SS)           | c Voice (SSC/Q2210),<br>Ion-Voice (SSC/Q2211),<br>netric Data Operator<br>C/Q2213),                | Sample EX TC<br>(EXPTC_000878) | ANDAMAN AND NICOBAR<br>ISLANDS | NICOBARS | 19-12-2019 <b>to</b> 31-01-2020,<br>19-12-2019 <b>to</b> 31-01-2020,<br>19-12-2019 <b>to</b> 31-01-2020,<br>01-02-2020 <b>to</b> 29-02-2020 | Batch on<br>Going                              | -      |

> Click **Upload Attendance**, to navigate to the **Batch Attendance** screen.

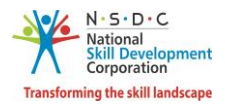

- > The **Batch Attendance** screen hosts **three** tabs as listed below.
  - Batch Details
  - Approved Applicants
  - Batch Attendance

| Batch Details | Approved Applicants | Batch Attendance |            |   |                          |
|---------------|---------------------|------------------|------------|---|--------------------------|
|               |                     |                  |            |   |                          |
| Batch Size    | :                   | 2                | Batch Date | : | 19-12-2019 to 31-12-2020 |
| Sector        | :                   | IT-ITeS          | Batch Type | : | Training of Trainer-New  |
|               |                     |                  |            |   |                          |

- > The **Batch Details** section displays the details of the particular batch in *four* sections as listed below.
  - Batch Details
  - Domain Job Role
  - Platform Job Role
  - ToT/ToA Centre Details
- The Batch Details section lists all the basic information of the batch such as Batch Size, Batch Date, Sector & Sub Sector and Batch Type.

| Batch Size | : | 2       | Batch Date | : | 19-12-2019 to 31-12-2020 |
|------------|---|---------|------------|---|--------------------------|
| Sector     | : | IT-ITeS | Batch Type | : | Training of Trainer-New  |

The Domain Job Role section lists all the created domain job role based on the Job Role and Job Role Code.

| Domain Job | Role |                    |               |   |           |
|------------|------|--------------------|---------------|---|-----------|
| Job Role   | :    | CRM Domestic Voice | Job Role Code | : | SSC/Q2210 |

The Platform Job Role section lists all the created platform job role based on the Job Role and Job Role Code.

| Platform Job Role |   |         |               |   |           |
|-------------------|---|---------|---------------|---|-----------|
| Job Role          | : | Trainer | Job Role Code | : | MEP/Q2601 |

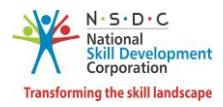

The ToT/ToA Centre Details section lists all the created ToT/ToA Centre details based on Training Centre, Training Centre Id, Centre Rating, Training Partner Name, State, District and Status.

| ToT/ToA Centr   | re Details         |               |                       | Status                   | :   | Accepted |          |
|-----------------|--------------------|---------------|-----------------------|--------------------------|-----|----------|----------|
| Training Centre | Training Centre ID | Centre Rating | Training Partner Name | State                    |     | District | Status   |
| Sample EX TC    | EXPTC_000878       | N/A           | Sample EX TC          | ANDAMAN AND NICOBAR ISLA | NDS | NICOBARS | Accepted |

The Approved Applicants section lists all the approved applicants along with the details of the applicants such as Applicant ID, Applicant Name, Email Address, Mobile Number and also allows the Master Trainer to view details under Action.

| Batch Detai | ls Approved Appl | licants Batch Attendan | ce             |               |        |
|-------------|------------------|------------------------|----------------|---------------|--------|
| S.No.       | Applicant ID     | Applicant Name         | Email Address  | Mobile Number | Action |
| 1           | TR75593          | Ajay                   | ajay@gmail.com | 8789798798    |        |

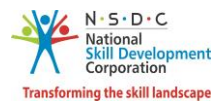

The Batch Attendance section allows the Master Trainer to upload the attendance for ToT/ToA batches.

| Training of Trainer-New/                                       | 13-08-20 |                                                                                             | Submit to SS | Go Back |        |                   |
|----------------------------------------------------------------|----------|---------------------------------------------------------------------------------------------|--------------|---------|--------|-------------------|
| Batch Details Appro                                            | oved Ap  | plicants Batch Attendance                                                                   |              |         |        |                   |
| Job Role (QP Code)<br>Select                                   | $\sim$   | Upload Applicant Attendance File<br>Select Excel File to upload<br>File size upto 5MB (xls) | Uţ           | lload   | Upload | Download Template |
| Upload Other Sup                                               | porting  | g Documents<br><sup>/se</sup>                                                               |              |         |        |                   |
| File size upto 5 mb<br>(pdf,doc,jpeg,jpg,png,xls,xls<br>Upload | sx)      |                                                                                             |              |         |        |                   |

Select the appropriate Job Role (QP Code) from the drop-down list.

| Job Role ( | QP Code)           | Upload    | d Applicant Attendance File |            |            |            |            |            |               |
|------------|--------------------|-----------|-----------------------------|------------|------------|------------|------------|------------|---------------|
| Trainer    |                    | ✓ Seler   | elect Excel File to upload  |            |            |            | ad Uplood  | Down       | load Template |
| _          |                    | Files     | ize upto 5MB (xls)          |            |            |            |            |            |               |
| SI.No      | Name of Applicants | Status    | Percentage                  | 20-12-2018 | 21-12-2018 | 22-12-2018 | 23-12-2018 | 24-12-2018 | 25-12-2018    |
| 1          | sai nani           | Completed | 100.00%                     | Ρ          | Р          | Ρ          | Р          | Ρ          | Р             |
| 2          | Shiva              | Completed | 100.00%                     | Ρ          | Р          | Ρ          | Р          | Ρ          | Р             |

- The Trainer section lists all the batches along with the details such as Name of the Applicants, Status, Percentage and DD-MM-YYYY of attendance.
- > Click **Download Template**, to download the attendance standard template.

**Note**: The Master Trainer can download the template in *xls* format and update the downloaded template with appropriate attendance details of the applicant.

- Click Browse, to upload the Applicant Attendance File. Master Trainer can upload the only jpg, png, jpeg and pdf and the maximum file size is five MB.
- Click Upload, the following screen appears.

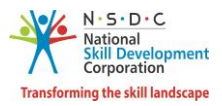

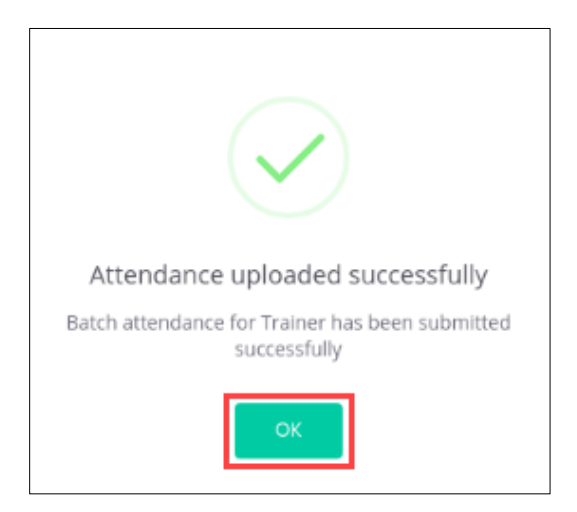

- Click **OK**, to navigate to the **Batch Attendance** screen.
- The Uploaded Supporting Documents section displays the uploaded supporting documents details such as Name of Document and allows the Master Trainer to delete uploaded supporting documents.

| Uploaded Supporting Documents |                                       |        |  |  |  |  |
|-------------------------------|---------------------------------------|--------|--|--|--|--|
| Sl.No                         | Name of Document                      | Action |  |  |  |  |
| 1                             | nsdc-logo-3860E50C78-seeklogo.com.png | Delete |  |  |  |  |

Click **Submit to SSC**, the following screen appears.

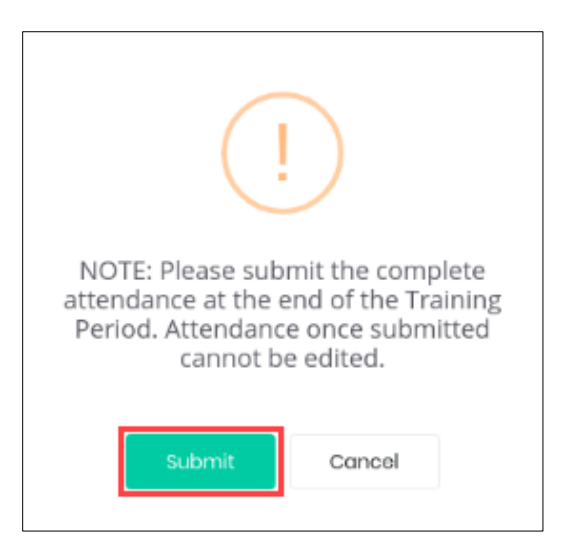

Click **Submit**, the following screen appears.

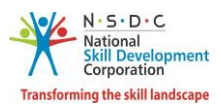

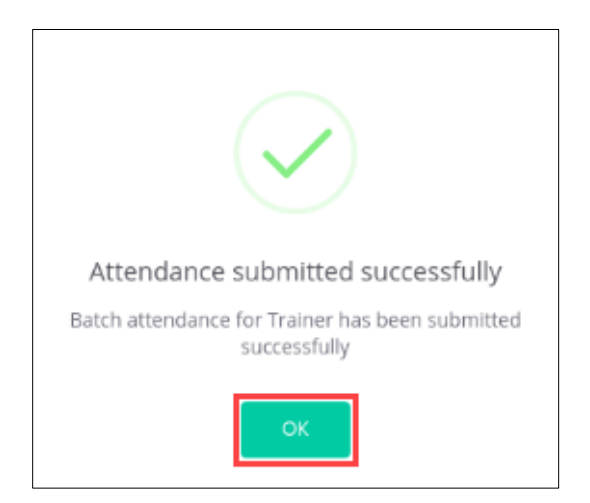

> Click **OK**, to submit the attendance of the applicant.

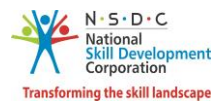

## 3.1 View Approved Applicant Details

The View Approved Applicant Details screen allows the Master Trainer to view the applicant details.

#### To Navigate

Home - - > Dashboard - - > Trainer - - > All Batches - - > All Assigned Batches - - > Accepted - - > Action - - > View Details - - > Approved Applicants

| Training of Trainer-New/12-08-2019 to 31-08-2019(1071) |              |                    |                           |                         |                  |  |
|--------------------------------------------------------|--------------|--------------------|---------------------------|-------------------------|------------------|--|
| Batch D                                                | etails Appro | oved Applicants    | Batch Attendance          |                         |                  |  |
| C No.                                                  | Angliant ID  | A collected blocks | Free II & d doo oo        |                         | <b>A</b> et la c |  |
| S.NO.                                                  | Applicant ID | Applicant Name     | Email Address             | Mobile Number           | Action           |  |
| 1                                                      | TR18302      | Narender           | kishore.m@transneuron.com | 8790932017<br>View Deta | ils 🕭            |  |

- The Approved Applicants section displays the approved applicant details such as Applicant ID, Applicant Name, Email Address, Mobile Number, and also allows to view details under Action.
- > Click View Details, the View Applicant Details screen appears.
- > The **View Applicant Details** screen hosts *seven* sections as listed below.
  - Personal Information
  - Identity Details
  - Contact and Address Details
  - Education Details
  - Added Industrial Experience Details
  - Added Training Experience Details
  - Applicant Type

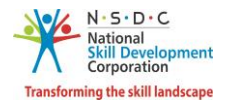

The Personal Information section lists all the basic information of the applicant such as Name of the Applicant, Gender, Religion, Date of Birth, Language Known and Category.

| View Appli               | cant | t Details |                   |   |                | Go Back | View CV/Resume |
|--------------------------|------|-----------|-------------------|---|----------------|---------|----------------|
| Personal Ir              | nfor | mation    |                   |   |                |         |                |
| Name of the<br>Applicant | : N  | larender  | Date of Birth     | : | 15/10/1984     |         |                |
| Gender                   | : N  | //ale     | Language<br>Known | : | English, Hindi |         |                |
| Religion                 | : н  | lindu     | Category          | : | OBC            |         |                |

> The Identity Details section displays the identity details such as Name, and Number of the applicant.

| Identity Details |       |        |              |
|------------------|-------|--------|--------------|
| Name             | : PAN | Number | : CFGPS9801E |

The Contact & Address Details section lists all the contact and address details of the applicant such as Mobile Number of Applicant, Email Address of Applicant, Applicant Address, Nearby Landmark, Pincode, State/Union Territory, District/City and Tehsil/Mandal.

| Contact & Address Details  |                                                                         |              |  |  |  |  |  |
|----------------------------|-------------------------------------------------------------------------|--------------|--|--|--|--|--|
| Mobile Number of Applicant | : 8790932017 Pincode                                                    | : 110073     |  |  |  |  |  |
| Email Address of Applicant | : kishore.m@transneuron.com State/Union Territory                       | : DELHI      |  |  |  |  |  |
| Applicant Address          | : 22, ghuman hera part-1, Ghuman Hera South District/City<br>West Delhi | : SOUTH WEST |  |  |  |  |  |
| Nearby Landmark            | : Near Allahabad Bank Tehsil/Mandal                                     | : Kapeshera  |  |  |  |  |  |

> The **Education Details** section displays the educational information of the applicant.

| Education Details |                                                                 |
|-------------------|-----------------------------------------------------------------|
| Graduate : B.A.   | b0c97b52-7d7b-4244-8795-fe4ebb1c0b89_Graduation Certificate.pdf |

**Note**: The Master Trainer can also download educational details in *pdf* format.

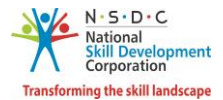

> The Added Industrial Experience Details section displays the industrial experience details of the applicant.

| Added Industrial Experience Details |       |  |                |  |
|-------------------------------------|-------|--|----------------|--|
| Management :                        | Nayak |  | Experience.pdf |  |

**Note**: The Master Trainer can download industrial experience details document in *pdf* format.

> The Added Training Experience Details section displays the training experience details of the applicant.

| Added Training Experience Details |       |                |  |  |  |
|-----------------------------------|-------|----------------|--|--|--|
| Management :                      | Nayak | Experience.pdf |  |  |  |

Note: The Master Trainer can download experience details document in *pdf* format.

> The **Applicant Type** section displays the type of applicant.

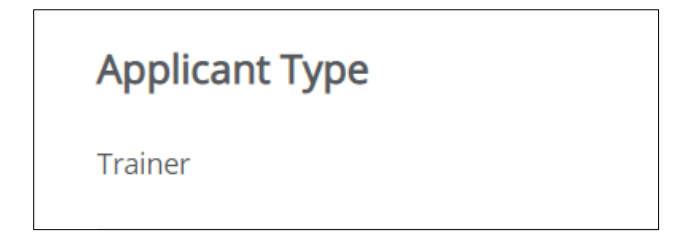

Click **Go Back**, to navigate to the **Batch Details** screen.